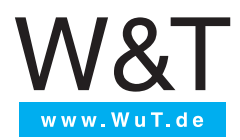

Manual Installation, Startup and Applications

#### Web-Thermometer

valid for models:

- #57725 Web-Thermometer 1x Pt100/Pt1000
  - #57707 Web-Thermometer 2x Pt100/Pt1000
- #57778 Web-Thermometer 8x Pt100/Pt1000
- #57714 Web-Thermometer NTC
- #57715 Web-Thermometer Pt100/Pt1000
- #57726 Web-Thermometer Relay
- #57720 Web-Thermo-Hygrometer
- #57729 Web-Thermo-Hygrometer ++
- #57713 Web-Thermo-Hygrobarometer

Release 1.57 05/2022

© 05/2022 by Wiesemann und Theis GmbH

Microsoft und Windows sind eingetragene Warenzeichen der Microsoft Corporation.

Subject to errors and changes:

Since we can make mistakes, none of our statements should be used without checking. Please let us know of any mistakes or misunderstandings you are aware of, so that we can recognize and eliminate them quickly.

Perform work on and with W&T products only as described here and only if you have read and understood the manual fully. Unauthorized use can result in hazards. We are not liable for the consequences of unauthorized use. When in doubt, check with us or consult your dealer!

## Introduction

The W&T Web-Thermometer contains all functions in a box to measure, store and display your climate data. Moreover, the numerous alarm functions are available which can be integrated into your own applications or into available systems.

In this manual you find all information which you need for the installation, configuration and the use of the Web-Thermometer.

#### Content

| Introduction3                                                                                                 |
|----------------------------------------------------------------------------------------------------|
| 1 Quick-Start/Commissioning                                                                                   |
| 2 Supply voltage162.1 PoE-supply162.2 External supply16                                                       |
| <b>3.1 IP configuration with WuTility</b>                                                                     |
| 3.2 IP assignment using DHCP Protocol213.2.1 Manual activation of DHCP213.2.2 System name223.2.3 Lease time22 |
| 3.3 IP assignment using ARP command23<br>Step 1                                                               |
| 4 Ethernet interface                                                                                          |
| 5 Connecting the sensor                                                                                       |

# 6 Online measurement storage inside the W&T

| Cloud                                                     |
|-----------------------------------------------------------|
| 6.1 Auto connect                                          |
| 6.2 Create a user account30                               |
| 6.3 Assign data by 4-digit access code in the cloud       |
| 6.4 Assign measured data via user account in the device31 |
| 7 Config. via Web-Based Management                        |
| 7.1 Home                                                  |
| 7.2 Visualization33                                       |
| 7.3 Own webpage                                           |
| 7.4 Login                                                 |
| 8 Basic settings                                          |
| 8.1 Network                                               |
| 8.2 Sensors                                               |
| 8.3 Date/Time                                             |
| 8.4 Language/Info                                         |
| 8.5 Data storage                                          |
| 8.6 Password                                              |
| 8.7 Certificates40                                        |
| 9 Websites43                                              |
| 9.1 Browser access43                                      |
| 9.2 Home                                                  |
| 9.3 My Webpage43                                          |
| 10 Communication paths46                                  |
| 10.1 Mail                                                 |
| 10.2 MQTT                                                 |
| 10.3 REST                                                 |
| 10.4 Cloud50                                              |
| 10.5 Web-API51                                            |
| 10.6 Modbus-TCP51                                         |
| 10.7 Socket-API58                                         |
| 10.8 RSS                                                  |
| 10.9 OPC DA59                                             |
| 10.10 OPC UA59                                            |
| 10.11 SNMP/Syslog63                                       |
| 10.11 FTP63                                               |

| 11 Alarms/Messages                                  | 64   |
|-----------------------------------------------------|------|
| 12 Diagnosis                                        | 66   |
| 13 Device informationen                             | 67   |
| 14 Maintenance                                      | 68   |
| 14.1 Reboot                                         | 68   |
| 14.2 Factory defaults                               | 68   |
| 14.3 Save configuration                             | 68   |
| 14.4 Restore configuration                          | 68   |
| 15 Individual request of measurement valu<br>69     | ies  |
| 15.1 Request via TCP/IP Socket API                  | 69   |
| 15.2 Requesting via UDP Socket API                  | 70   |
| 15.3 Requesting viaSNMP                             | 71   |
| 16 Firmware update                                  | 74   |
| 16.1 Where is the latest firmware available?        | 74   |
| 16.2 Firmware update over the network under Windov  | vs74 |
| 17 Hardware-Reset to factory defaults               | 76   |
| 18Technical data                                    | 78   |
| 18.1 Technical data for the article 57714 and 57715 | 78   |
| 18.2 Technical data for the article 57725           | 79   |
| 18.3Technical data for the articles 57713 und 57720 | 80   |
| 18.4 Technical data for the article 57726           | 81   |
| 18.5 Technical data for the article 57707           | 82   |
| 18.6Technical data for the article 57778            | 83   |
| 18.7Technical data for the article 57729            | 84   |
| 19 Disposal                                         | 85   |

# 1 Quick-Start/Commissioning

Just a few steps are required to start up your W&T Web-Thermometer and to make it visible in your network.

#### **Power-over-Ethernet**

The Web-Thermometers are designed for use in PoE (Powerover-Ethernet) environments in accordance with IEEE802.3af. Power is provided by the network infrastructure using the RJ45 terminal. The devices support both phantom power using data pairs as well as power feed using the unused wire pairs s. *Power Supply*).

Use of the Web-Thermometer is also possible in networks without PoE power supply. In this case simply use an external power supply attached to the screw terminal as described in the chapter Power Supply. No additional configurations or settings are necessary.

#### 1.1 Connecting the sensor (#57713, #57714, #57715, #57720)

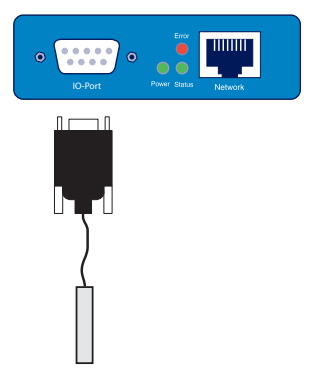

Plug the sensor included in the scope of delivery into the 9-pin IO terminal on the unit.

#### 1.2 Connecting the PT100/PT1000 sensor (#57708, #57725, #57707) and output configuration (#57726)

#57778 Web-Thermometer 8x

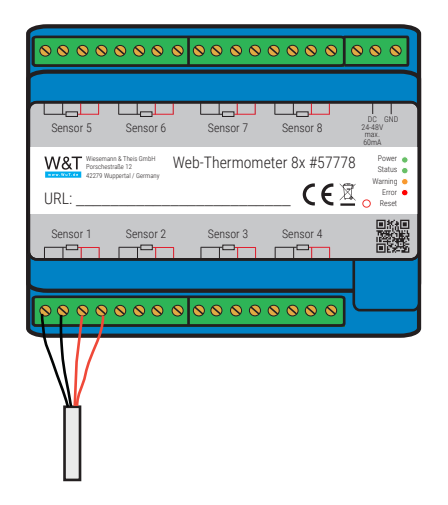

#57725 Web-Thermometer Pt100/Pt1000

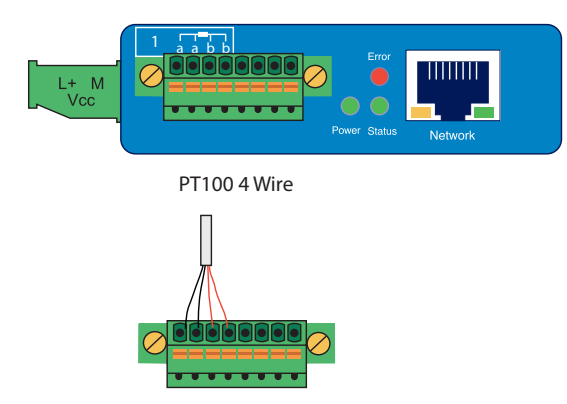

#### #57707 Web-Thermometer 2x:

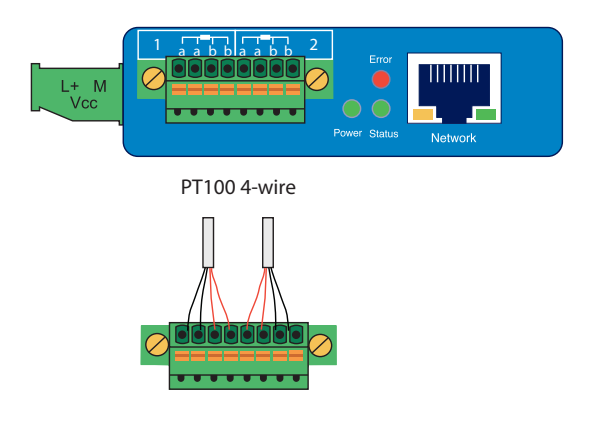

#57726 Web-Thermometer Relay:

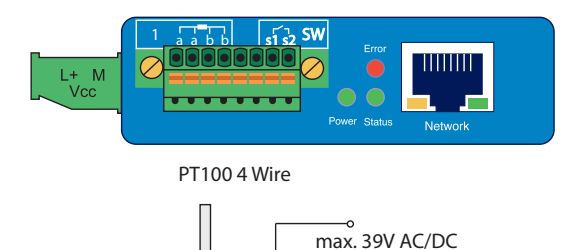

max. 300mA

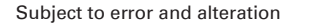

The output of the Web-Thermograph Relay is switched internally using a relay contact (normally open). The consumer is connected to the screw terminals 1 and 2. The maximum switchable DC or AC voltage is 39V, with a maximum current flow of 300mA.

The PT100 or PT1000 temperature sensor is connected to screw terminals 3, 4, 5 and 6, whereby the wires of the same color must lie adjacent to each other.

The incoming line to the PT100 4-wire sensor may be of virtually any practical length.

Connecting a PT100 3-wire sensor:

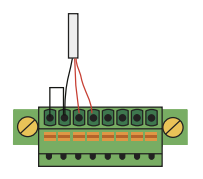

When connecting a PT100 3-wire sensor the same-color wires are connected to the terminals marked with the corresponding colors. A jumper to the remaining free terminal is required for the single wire.

Connecting a PT100 2-wire sensor:

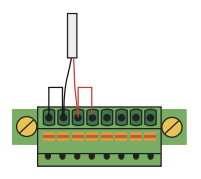

When connecting a PT100 2-wire sensor, one wire is brought to the red terminal and the other to the black terminal. Jumpers must be placed here to the free terminals.

#### 1.3 Connecting the sensor (#57229)

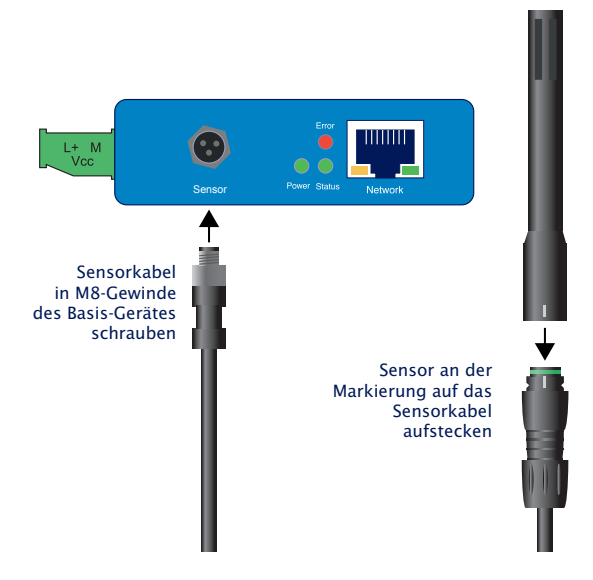

#### **1.4 Ethernet connection**

The Web-Thermometer incorporates an IEEE802.3-compatible network interface on a shielded RJ45 connector. The pin assignments correspond to an MDI port, so that the connection to the hub or switch is accomplished using a 1:1 shielded patch cable.

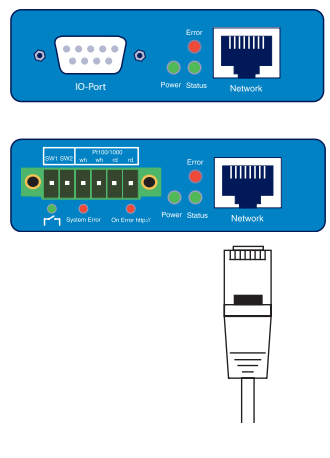

#### 1.5 LED-displays

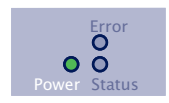

#### Power-LED

OFF: There is no power present. Check the correct connection of the supply (PoE or the external power supply)

ON: Power is present (PoE or the external power supply).

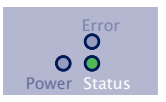

#### Status-LED

Rapid continuous flashing = bootup, no IP

Rapid continuous flashing (approx. 3x/s) indicates that the device is in the bootup phase and/or has not yet been assigned an IP address. Please use WuTility for example to assign the device an IP address.

```
Slow continuous flashing = connection
```

Periodic flashing indicates that the port has a valid connection to another network station. After the IP configuration you can open the homepage of the device with a web browser.

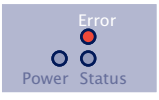

#### **Error-LED**

The Error-LED shows errors of the device.

All LEDs on = Self-test error

The self-test performed after each start or reset of the device could not be correctly finished.

This error can occur when you have prematurely broken off a software update and the full operating software could not be transferred. The device is no longer capable of being operated in this condition. Repeat the software update over the network (see Firmware update), and address the device using its assigned IP address.

If this does not eliminate the error or should the error occur irrespective of any prior software update, please return the unit to W&T for service.

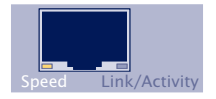

Speed (yellow)

OFF: Simultaneous illumination/flashing of the Link/Activity LED means there is a link to a device at a rate of 10 MBit/s (10BaseT).

ON: Simultaneous illumination/flashing of the Link/Activity LED means there is a link to a device at a rate of 100 MBit/s (100BaseT).

Subject to error and alteration

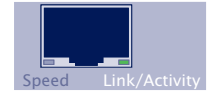

Link/Activity (green)

OFF: The device is not detecting a Link pulse from a hub or switch. Check the cable or the hub port.

ON: The device has a valid link to a hub or switch. The Speed I FD indicates the data rate in this case.

Flashing: The device is receiving or sending network packets.

Additional LEDs (internal: #57713, #57714, #57715, #57725, 57720, #57726, #57729)

HTTP Error, bzw. Warning (#57778): Indicates internal configuration errors. For troubleshooting, please open the page http:// xxx.xxx.xxx.diag in the device.

system error: Serious hardware error. Attempt to start the device up again by interrupting supply voltage. If the condition persists, please return the unit for inspection.

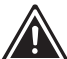

the Web-Thermometer has no IP address or lf Address 0.0.0.0. the on error and system error LEDs remain on! The system error LED flashes 3x after a brief time. The LEDs do not turn off until an IP address has been assigned.

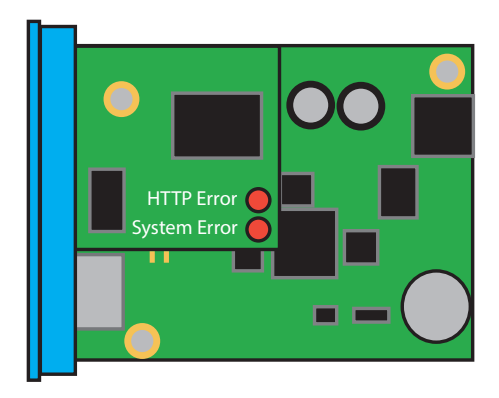

| Sensor 5                   | Sensor 6                                                | Sensor 7     | Sensor 8     | DC GND<br>24-48V<br>max.<br>60mA                        |
|----------------------------|---------------------------------------------------------|--------------|--------------|---------------------------------------------------------|
| W&T<br>Porscher<br>42279 W | ann & Theis GmbH V<br>straße 12 V<br>uppertal / Germany | Veb-Thermome | eter 8x #577 | 78 Power •<br>Status •<br>Warning •<br>Error •<br>Reset |
| Sensor 1                   | Sensor 2                                                | Sensor 3     | Sensor 4     |                                                         |

# 2 Supply voltage

The Web-Thermometer can also be operated either using PoE or from an external power supply.

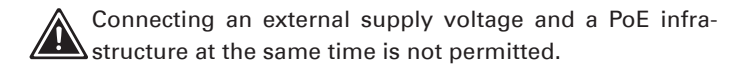

The current draw can be found in the technical appendix.

#### 2.1 PoE-supply

In PoE environments (Power-over-Ethernet, IEEE802.3af) power is provided by the network infrastructure. The device supports both phantom power using data pairs 1/2 and 3/6 as well as power feed using the unused wire pairs 4/5 and 7/8.

The Web-Thermometer is a device in PoE Power Class 1 (power consumption 0.44 to 3.84W).

#### 2.2 External supply

As an alternative to PoE power supply the device can also be powered by an external power supply connected to the screw terminals on the underside of the housing. A half-wave rectifier makes the input reverse polarity protected. AC or DC power may be used, whereby the following limit values must be observed:

- AC: 18Veff (- 10%) 30Veff (+10%)
- DC: 12V (-10%) 48V (+10%)

When powering with DC voltage polarity must be observed:

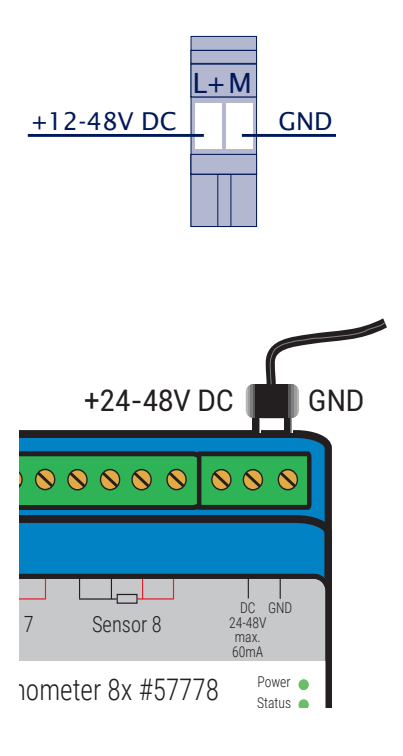

# 3.1 IP configuration with WuTility

*WuTility* is the central inventorying and management tool for all W&T network devices. In addition to convenient assigning of the IP parameters, *WuTility* also provides quick access to device configurations, the ability to perform firmware updates, managing configuration profiles, etc.

*WuTility* can be directly installed from the included product CD. Current versions are always available on our website at *http://www.wut.de*. From there you can navigate using the menu tree on the left side.

Downloads -> Web-Thermometer -> WuTility

After extracting the ZIP file you install *WuTility* by double-clicking on the file e-5wwww-22-swww-\*\*\*.exe. Start WuTility using:

Start -> All Programs -> W&T Software Toolkit -> WuTility

#### 3.1.1 Applications and prerequisites

IP assignment using *WuTility* works regardless of the current network parameters of the device and the computer used. This means that even if the device does not have IP parameters consistent with the respective network, *WuTility* can be used to overwrite them. Likewise, *WuTility* can be used to assign any values not consistent with the network the PC is located in.

- The PC and device must be located in the same physical network. This means you cannot assign values through a router.
- Any firewalls and network security packages installed on the PC must allow communication between WuTility and the device based on UDP broadcasts. If necessary these must be correspondingly configured or temporarily turned off.

• If the device does not have its factory default settings and there is a system password assigned, this must be known in order to make changes using *WuTility*.

#### Step 1: Start the assignment dialog

*WuTility* automatically searches the local network for connected W&T network devices and creates an inventory list. This search process can be repeated manually as often as desired by clicking on the Scan button:

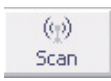

Within the inventory list you can identify the desired device based on its MAC address. For initial installations its IP address is 0.0.0.0.

| HAZ) | Untitled | - WuTi  | ility        |              |            |          |         |          |
|------|----------|---------|--------------|--------------|------------|----------|---------|----------|
| File | Device   | Configu | ration Firmw | are Options  | ; Help     |          |         |          |
|      | D<br>New | Den 🗃   | Save         | (tp)<br>Scan | IP Address | Internet | Browser | Firmware |
|      | Ethernet | address | IP address   | Product ID   | Produc     | t name   |         | Version  |
| ×.   | 00c03d:a | ffe03   | 0.0.0.0      | #58665       | Com-Se     | erver ++ |         | 2.15     |

Select the device and click on the *IP address* button:

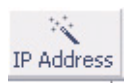

| 10     40     21     12     Subnet #0       This address might be unused.       Subnet mask:     Default values from       255     . 255     . 0     . Windows networking       Default gateway:     . 10     . 40 | static<br>IP address (must be unique): | Address range:                            |
|----------------------------------------------------------------------------------------------------|----------------------------------------|-------------------------------------------|
| This address might be unused.       Subnet mask:     Default values from       255     255     0     Windows networking       Default gateway:     10     40                                                       |                                        | Subnet #0                                 |
| Subnet mask:         Default values from           255         .         0         Windows networking           Default gateway:         10         40         250         252                                     | This address might be unused.          |                                           |
| Default gateway:                                                                                                    | Subnet mask:<br>255 . 255 . 0 . 0      | Default values from<br>Windows networking |
|                                                                                                    | Default gateway:                       |                                           |

#### Step 2: Assign the IP parameters

The *Static* option allows you to assign fixed basic parameters while simultaneously disabling the *DHCP* protocol in the device. Enter the desired values for IP address, subnet mask and gateway address in the corresponding entry fields. The *DHCP* option enables *DHCP* protocol in the device, and operation with a static IP address is no longer possible (see *IP Assignment using DHCP Protocol* for detailed information).

Clicking on the *Next* button assigns the network parameters to the device. After acknowledging the resulting message, all the columns in the *WuTility* device list are filled in with information.

If necessary, the remaining configuration of the device is done using Web-Based-Management. Click on the *Browser* button.

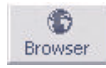

Additional information can be found in the section *Config. via* Web-Based Management.

# 3.2 IP assignment using DHCP Protocol

DHCP protocol is activated by the factory default settings, so that in network environments dynamic IP assignment is sufficient for connecting the device to the network. The following parameters can be assigned using DHCP:

- IP address
- Subnet mask
- Gateway address
- DNS-Server

#### 3.2.1 Manual activation of DHCP

To prevent unintended address assignments or address changes, DHCP protocol is automatically deactivated when using all other methods for assigning the IP parameters. The following methods are then available for later activation of DHCP.

Management tool WuTility

Select the desired device from the device list and click on the IP Address button. In the following dialog check the option DHCP and then click on *Next*.

WBM configuration

In the menu branch *Basic settings -> Network -> TCP/IP Settings* you can activate DHCP protocol.

A set static IP address is deleted after DHCP is activated and the associated automatic reset. The device automatically sets this to 0.0.0.0 and starts sending DHCP requests.

#### 3.2.2 System name

the DHCP server, the device identifies itself within the DHCP protocol with its system name. The factory default setting for this is *WEBIO*- followed by the last three places of the Ethernet address. For example the factory set system name of a device with the Ethernet address 00:c0:3d:01:02:03 is *WEBIO-010203*. The system name of the device can be changed in the configuration. For additional information refer to the section *Menu -> Basic Settings -> Language/Infos*.

#### 3.2.3 Lease time

The lease time determined and transmitted by the DHCP server specifies the Time-To-Live of the assigned IP address. After half the lease time has expired, the device attempts to extend the time for the assigned DHCP server and up update the address. If this is not possible by the time the lease time expires, for example because the DHCP server can no longer be reached, the device deletes the IP address and starts a new cyclical search for alternate DHCP servers for the purpose of assigning a new IP address.

Because of the absent clock, the lease time associated with the current IP address is no longer available after a reset. After the restart therefore a corresponding update request is issued with the original DHCP server. If the latter is not resolvable at this point in time, the device deletes the IP address and starts a new cyclical search for alternate DHCP servers.

If DHCP is activated, the remaining lease time together with the current IP address is displayed in the menu item *device Information* using the format hh:mm:ss.

# 3.3 IP assignment using ARP command

#### Requirements

This method can only be used if the device does not already have an IP address, i.e. the entry is 0.0.0.0. To change an IP address, use one of the other methods described in this section or use the configuration menu over web based management. If the device has any other value, this access is disabled.

When the factory setting is in effect as well as after a manual changeover from *static* to *DHCP*, the method for assigning the IP described in this section functions only after a delay of approx. 2 minutes after a reset or after power-up.

This method does *not* work across networks, e.g. through routers. This means the PC and device used for assigning must be connected to the same physical network segment. Only IP addresses whose Net-ID is identical to that of the assigning computer can be assigned.

To avoid unintended changes to the IP address, the DHCP client of the Com-Server is automatically deactivated when configuring using a static ARP entry.

#### Step 1

Read off the Ethernet address of the device from the sticker on the side of the housing.

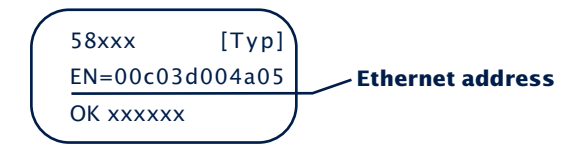

Insert a static entry into the ARP table of the computer using the following command line:

```
arp -s [IP address] [Etherenet address]
```

E.g. under Windows: arp -s 172.16.231.10 00-C0-3D-00-12-FF E.g under UNIX/Linux: arp -s 172.16.231.10 00:C0:3D:00:12:FF

1 The IP addresses must be without leading zeros in all Windows environments. Otherwise the entry is incorrectly interpreted by the system and an incorrect IP address is assigned to the device. In Windows Vista and newer the prompt cmd.exe necessary for invoking the ARP command must be started using Administrator rights.

#### Step 2

Use the following command line to ping the device with the desired IP address:

ping 10.40.21.12

```
- 🗆 ×
 C:\WINDOWS\system32\cmd.exe
C:\Documents and Settings\tc>arp -s 10.40.21.12 00-c0-3d-af-fe-01
C:\Documents and Settings\tc>arp -a
Interface: 10.40.21.3 -
Internet Address
10.40.21.12
                                    - Øx2
                                   Physical Address
00-c0-3d-af-fe-01
                                                                    Type
static
C:\Documents and Settings\tc>ping <u>10.40.21.12</u>
Pinging 10.40.21.12 with 32 bytes of data:
               10.40.21.12: bytes=32 time=137ms
10.40.21.12: bytes=32 time<1ms T
                                                                 TTL=64
                                                time=1ms
                    cs for 10.40.21.12:
Sent = 4, Received = 4, Lost = 0 (0% loss),
ound trip times in milli-seconds:
Øms, Maximum = 137ms, Average = 34ms
        statistics H
      •oximate r
Minimum =
 :\Documents and Settings\tc>_
```

The device takes the IP address of the first network packet sent to it as its own and saves it in non-volatile memory. The ping requests of the PC are then replied.

It is not possible to configure the subnet mask and gateway address using a static ARP entry. These must then be configured via the web interface of the device.

# **4 Ethernet interface**

The Web-Thermometer incorporates an IEEE 802.3-compatible network interface.

#### 4.1 Link status

The Link status is indicated on the two LEDs built into the RJ45 jack.

- Link/Activity (green) ON indicates a valid link to a hub or switch port. The LED flashes when there is data traffic.
- Speed (yellow) ON indicates a 100MBit/s-link (100BaseT). OFF indicates 10MBit/s (10BaseT).

#### 4.2 10/100BaseT on RJ45

The Web-Thermometer has a 10/100BaseT network interface on a shielded RJ45 connector. The pin assignments shown below correspond to an MDI interface, so that the connection to the hub or switch is made using a max. 100m long 1:1 shielded patch cable.

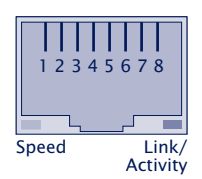

The network connection is galvanically isolated with respect to the supply voltage as well as the serial interface(s) for at least  $1.5 kV_{\rm rms}$ .

#### Auto Negotiation: 10/100BaseT, Full/Half Duplex

The device is factory set to operate in Auto-Negotiation mode on the network side. The data transmission speed and duplex are automatically negotiated with the connected switch/hub and set accordingly.

### 5 Connecting the sensor

For all devices with a Pt100/Pt1000 connection, the sensor supply line can be freely extended as long as it is reralized with 4-wire technology.

#### 5.1 NTC sensor measuring input (#57714)

The cable of the sensor is not extendable. Please, use exclusively the added sensor.

#### 5.2 Pt100/1000 sensor measuring input (#57X15)

The supply cable of the measuring sensor can be extended almost as long as required. If an extension is desired, it is recommended to use well shielded cables to prevent interference. If you want to connect an alternative PT100/PT1000 sensor or extend the supply line for the device 57715, the pin assignment is as follows:

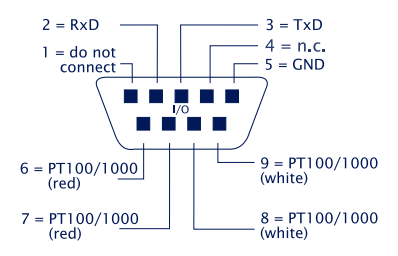

#### 5.3 Combined sensor measuring input (#57713, #57720)

The provided sensor uses a digital measuring value transfer. A lengthening is possible up to a total length of 20 m (2 m of sensor cable + 18 m of lengthening).

We recommend a DB9 plug connector for a connection to the provided sensor for the lengthening.

We recommend the use of a data cable with the least specification Cat. 5 (shielded) or better and the following pin allocation:

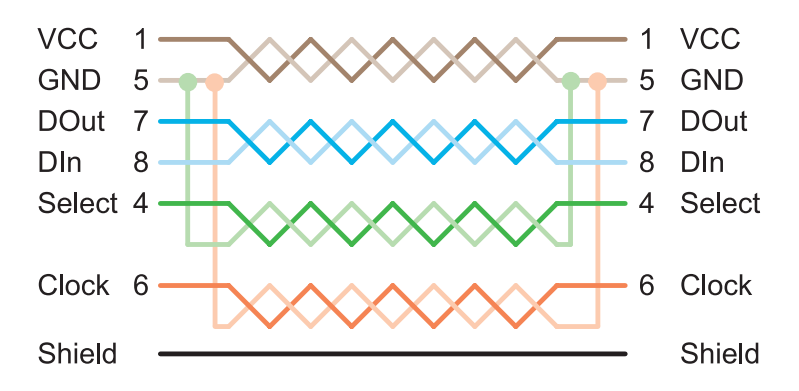

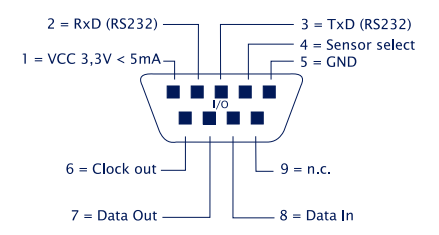

# 6 Online measurement storage inside the W&T Cloud

With the cloud service W&T offers a comprehensive solution that enables the backup of data in online storage in addition to the long-term documentation of temperature and humidity measurement data in the internal data logger. The measurement data will be sent directly from the measuring point to the cloud, and is available online.

#### 6.1 Auto connect

The cloud functionality is enabled by default on delivery. If the device receives its network parameters via DHCP, or you allow the device Internet access by entering the network parameters, it immediately begins the transmission of the collected values in the cloud.

The measuring data is first not assigned to a user account and will be stored in an enclosed part of the cloud until further use.

#### 6.2 Create a user account

To personalize the measurement data, first a user account for the cloud access must be created. To do this, go to the cloud homepage

http://cloud.wut.de

and click on "create user account".

After entering your e-mail address and a password you will get access to the cloud.

#### 6.3 Assign data by 4-digit access code in the cloud

Log in with your user account to http://cloud.wut.de and enter the access code included with the device. The collected data

are now associated with your account and are available for you immediately.

#### Alternative:

# 6.4 Assign measured data via user account in the device

After you have created a cloud user account, open the configuration menu of your device and login as admin user. Navigate to the page

Communication Paths -> Cloud

and enter your user data for the cloud access. After clicking on the button "Bind" all measurement data of this device, from this moment, is stored into your user account.

By clicking on the button "Unbind" the allocation of the data from this moment is separated and no further values will be stored in your account.

Click again on "Bind" and a new series of measurements is created in the cloud for your user account that contains all the unassigned values of the sensor.

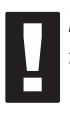

For further information about the service of the Cloud functions you find instructions on http://cloud. wut. de

# 7 Config. via Web-Based Management

The remaining configuration is done using the web page of the device. To open this, enter the assigned IP address in the address line of your web browser:

http://<IP-adresse>

#### **7.1 Home**

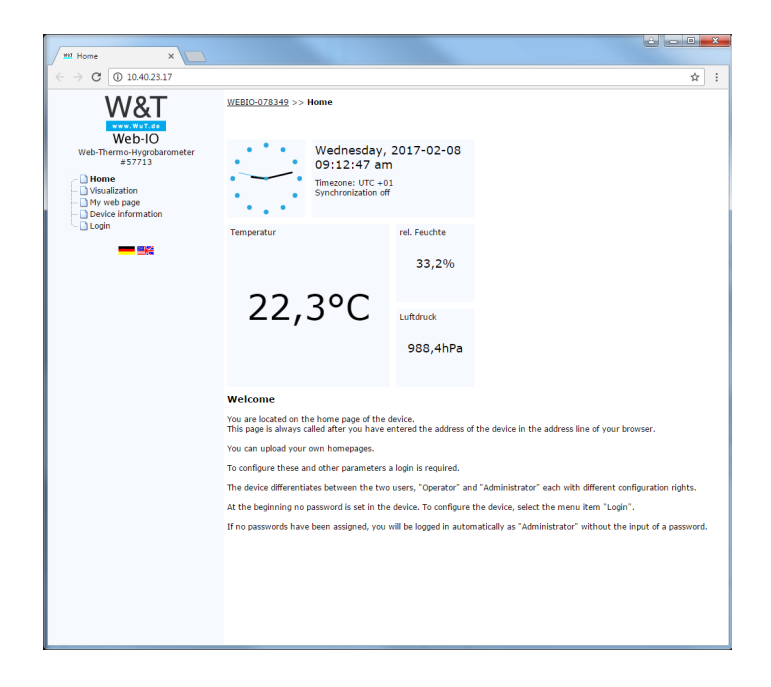

The following pages are also available:

#### 7.2 Visualization

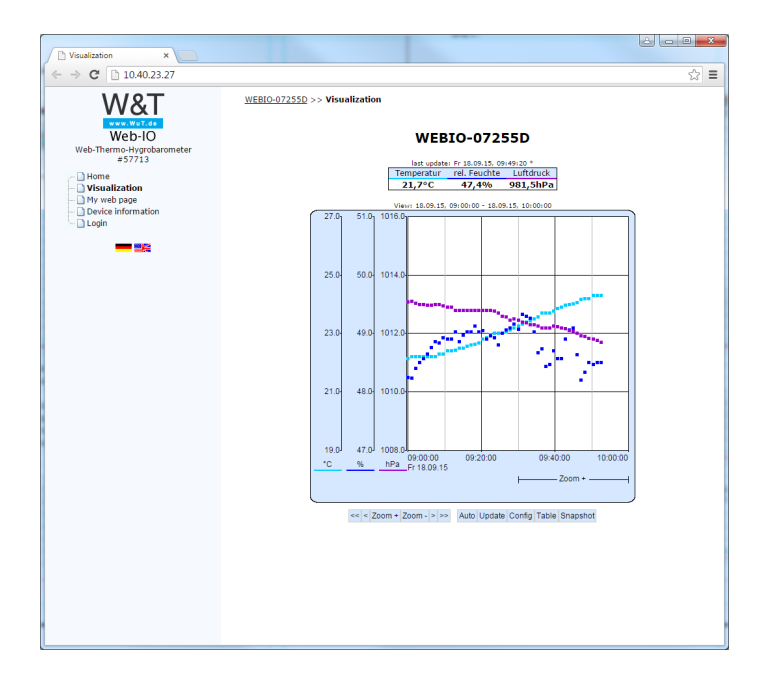

This page shows you a graphical display of the stored measurement values.

The displayed control elements enable you to adapt this display temporarily, as long as you are on this page. A non-temporary change can be made from the configuration menu (*s. Web sites -> Home*).

#### 7.3 Own webpage

| Own web page                        |                    |            | _                                 |                |   |
|-------------------------------------|--------------------|------------|-----------------------------------|----------------|---|
| - → C □ 10.40.23.27                 |                    |            |                                   |                | 5 |
| \ <b>\/</b> &T                      | WEBIO-07255D >> Ow | n web page |                                   |                |   |
| WWW.WUT.do                          |                    |            | WEBIO-07255                       | D              |   |
| Web-IO<br>Web-Thermo-Hygrobarometer |                    | 18.09      | Fri, KW38,<br>.2015 09:50:43 * (U | TC +02)        |   |
| - D Home                            |                    | Temperatur | rel. Feuchte                      | Luftdruck      |   |
| - 🗋 Visualization                   |                    | 21,8°C     | 47,3%                             | 981,4hPa (0m)  |   |
| My web page     Device information  |                    | ΔΤ         | abs. Luftfeuchte                  | Luftdruck (NN) |   |
| Login                               |                    | 0,0°C      | 9,1g/m³                           | 981,4hPa       |   |
|                                     |                    | Au         | usgabe Datenlog                   | ger            |   |
|                                     |                    |            | 15 sec 🔻                          |                |   |
|                                     |                    |            | ОК                                |                |   |
|                                     |                    |            |                                   |                |   |
|                                     |                    |            |                                   |                |   |
|                                     |                    |            |                                   |                |   |
|                                     |                    |            |                                   |                |   |
|                                     |                    |            |                                   |                |   |
|                                     |                    |            |                                   |                |   |
|                                     |                    |            |                                   |                |   |
|                                     |                    |            |                                   |                |   |
|                                     |                    |            |                                   |                |   |
|                                     |                    |            |                                   |                |   |
|                                     |                    |            |                                   |                |   |
|                                     |                    |            |                                   |                |   |
|                                     |                    |            |                                   |                |   |
|                                     |                    |            |                                   |                |   |
|                                     |                    |            |                                   |                |   |
|                                     |                    |            |                                   |                |   |
|                                     |                    |            |                                   |                |   |
|                                     |                    |            |                                   |                |   |
|                                     |                    |            |                                   |                |   |
|                                     |                    |            |                                   |                |   |

This page can be individually adjusted or replaced and serves as an example. Here you are also able to take a look at the data logger of the device.

#### 7.4 Login

| <u>WEBIO-07255D</u> >> I | Login     |       |
|--------------------------|-----------|-------|
| Login                    |           |       |
| Login                    |           | \$    |
|                          | User:     | 0     |
|                          | Password: |       |
|                          |           | Login |

The Login dialog gives you access to the device configuration.

The device differentiates between an administrator and a standard user with different access rights.

As shipped the device has no password configured. Select the administrator or user and click on "Login".

The menu tree with all the configuration parameters is now shown.

To get additional information about the respective configuration parameter, click on the Info button on the right border of the corresponding parameter.

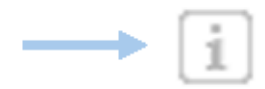

## 8 Basic settings

This configuration area is where you make all the settings needed for the various operating modes.

WEBIO-078349 >> Basic-Settings

#### **Basic-Settings**

Here you are able to set the basic configuration.

| Network        | Set the network basic parameters here.                                                                                                    |
|----------------|----------------------------------------------------------------------------------------------------|
| Sensors        | Here you will find all the sensor settings. For example, you can configure the<br>name that appears, specify units, or adjust the measured value if necessary.                                                                                                    |
| Date/time      | The device time is necessary to create a time stamp for data storage of the<br>measured values. Enter the time of day manually or use the convenience of<br>automatic time compensation using a time server.                                                             |
| Language/infos | Select here the device language and enter additional device information such as<br>its location or contact information. You may also upload your own logo.                                                                                                    |
| Data storage   | Select which sensors should be stored and configure the storage interval. The<br>default interval is 15 seconds. Note that changing these settings results in a<br>memory deletion.                                                                                      |
| Password       | You may optionally set password protection for access to the configuration. You<br>can set a password for an administrator user and for a standard user. The<br>standard user has no access right to device system settings such as changing<br>network parameters, etc. |

#### 8.1 Network

Here is where you set the network basic parameters. You can choose between automatic address assignment per DHCP or manual configuration of the parameters. If you wish to configure communication parameters with names instead of IP addresses in the further configuration, you can configure additional DNS servers here in addition to any DNS server which is assigned via DHCP.

#### **HTTP or HTTPS**

The default HTTP configuration for browser access is port 80. To change access to HTTPS or change the port, select *Basic-Settings* » *Network* in the navigation tree, and then select *Protocol*
in *Access for web services*. All other settings relating to the display in the browser can be made under web pages.

#### Setting the system ports and maintenance accesses

The ports activated here facilitate maintenance and configuration. To meet specific security requirements, the ports could be disabled.

# 8.2 Sensors

Here among other things you are able to configure the labels for the sensors and, for temperature sensors, the units.

If you want to make an adjustment to the sensors, you can choose between 1-point compensation, whereby a correction value is added to or subtracted from the measurement value, or 2-point compensation, in which a straight line is calculated over the measuring range.

Alternatively, a compensation file in JSON format with a maximum of 10 correction points per sensor can be uploaded to the device. However, at least two support points must be present. If this function is activated, all other compensation settings mentioned above are ignored.

| Compensationfile |                              | ź |
|------------------|------------------------------|---|
|                  | 🔀 active                     |   |
|                  | Save compensation file:      | i |
|                  | Download                     |   |
|                  | Restore compensation file:   | i |
|                  | Select File Keine ausgewählt |   |
|                  |                              |   |

Create a json file e.g. "senscomp.json" in a text editor:

}

The keyword is "Sensor" followed by the sensor number. The order corresponds to the order of the configuration parameters given on the web page.

"x1-xx"- Corresponds to the measured value to be corrected One decimal place (with comma or dot separator) is allowed. The values for x1-xx must be strictly monotonically increasing.

"y1-yy"- Corresponds to the correction value. This value is added to or subtracted from "x1-xx". A correction line is calculated between the respective successive measuring points. Example:

38

# 8.3 Date/Time

The device time is necessary for obtaining plausible time stamps for storing the measurement values.

Enter the time manually or use the convenience of the automatic time-of-day compensation using a time server.

Here you can also enable or disable the use of daylight savings time.

# 8.4 Language/Info

Here you configure the standard language of the device. This is automatically used when device pages are opened. The standard language can be dynamically switched during operation using the flags below the configuration menu. This switch is temporary and not saved.

On this page you can change information and device labels and upload an individual logo, which is displayed above the configuration menu.

# 8.5 Data storage

Configure at what time interval the measurement data should be saved in the internal data logger and which sensors should be included.

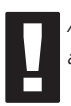

A change to these settings will clear the entire data logger and the measurement recording will begin over again.

In addition, you can download the contents of the data logger as a CSV file for further processing. On this page you can also clear the data logger.

# 8.6 Password

Set up optional password protection for access to the configuration.

You can set a password for an administrator-user and for an operator-user.

The operator-user has no access rights to system settings for the device, such as changing network parameters etc.

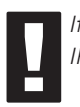

If you assign an administrator password, it must be stored for IP address changes via WuTility or firmware updates.

# 8.7 Certificates

HTTPS is based on the TLS protocol on the network side, which implements the encryption of the communication and the authentication of the communication partners via certificates.

From the factory, the device identifies itself with a self-signed default certificate, which is usually evaluated as a security risk by browsers. If the application requires secure authentication, the device must be equipped with an individual certificate signed by a trusted certification authority.

#### **Certificate Signing Request (CSR)**

| Certificate Signing Request (CSR) |                                                     | :                             |  |
|-----------------------------------|-----------------------------------------------------|-------------------------------|--|
|                                   | Specification for CSR:                              | in the installed certificate: |  |
| Common name:                      |                                                     | webIO                         |  |
| Organization name:                |                                                     | Wiesemann & Theis             |  |
| Organizational unit:              |                                                     |                               |  |
| City or Locality:                 |                                                     |                               |  |
| State or province:                |                                                     |                               |  |
| Country code (2 letters):         |                                                     | DE                            |  |
| Email address:                    |                                                     |                               |  |
| Alternative name:                 |                                                     | webIO                         |  |
| Add OPC UA application URI:       |                                                     |                               |  |
|                                   | Copy content of the installed certificate           |                               |  |
| CSR:                              | Generates a private key and checks the information. |                               |  |

Here it is possible to generate a CSR (Certificate Signing Request) with a new key pair and individual content.

By clicking the *Check* button, the entered values are formally checked and the new key is generated. The new CSR can be downloaded via the *Download CSR* button.

#### Self-signed certificate

| Install certificate/chain                                                | ± |
|--------------------------------------------------------------------------|---|
| The device will reset after leaving this session. Install and reset now: | i |
| Install                                                                  |   |

A previously generated inidividual CSR can be self-signed by the device with the private key belonging to the CSR.

Upload certificate/Upload certificate chain

| Upload certificate        |                                                | \$  |
|---------------------------|------------------------------------------------|-----|
| Loaded certificate:       |                                                |     |
|                           | The certificate must be DER/PEM encoded:       | İ   |
|                           | Datei auswählen Keine ausgewählt               |     |
|                           | Load certificate:                              | i   |
|                           | Upload                                         |     |
|                           |                                                |     |
| Upload certificate chain  |                                                | ±   |
| Loaded certificate chain: |                                                |     |
|                           | The certificate chain must be DER/PEM encoded: | 1   |
|                           | Datei auswählen Keine ausgewählt               |     |
|                           | Load certificate chain:                        | *** |
|                           | Upload                                         |     |

A previously generated and downloaded CSR can be loaded into the device as a certificate after signature by an external certification authority. If a certificate chain belonging to the certificate is not already part of the certificate file, it can be uploaded separately afterwards. The files can be in PEM or DER format.

#### Install certificate/chain

Install certificate/chain ± The device will reset after leaving this session. Install and reset now: Install

A previously uploaded certificate incl. associated certificate chain is installed in the device and used as a certificate within TLS connections after saving.

# 9 Websites

This device has three preset pages which can be selected as the start page.

The default homepage shows you the current values of the individual sensors, which are updated cyclically.

The visualization page makes it possible to represent the measurement values graphically.

#### 9.1 Browser access

Here you have the option to deactivate browser access and select the start page.

Note that if you disable browser access, you will not be able to configure any more over the web interface. In order to reactivate this, you must first reset the device to factory settings using the jumper.

### **9.2 Home**

Here you can customize the appearance and access rights of the home page.

# 9.3 My Webpage

The user page can be individually designed. To do this it can be downloaded from the device, edited by you and again uploaded.

To display the measurement values on the user.htm page you can use the following tags in the source text, which are replaced with the corresponding values when the page is opened:

<w&t\_tags=t1>

Shows the current temperature (°C) of the first temperature sensor. When multiple sensors are used this index is numbered in sequence.

<w&t\_tags=h1>
Shows the current relative humidity (%) for models 57713,
57720 and 57729.

<w&t\_tags=ah> Shows the current absolute humidity (g/m<sup>3</sup>) for models 57713, 57720 and 57729.

<w&t\_tags=pa> Shows the absolute air pressure (hPa) for model 57713.

 $<\!\!{\tt w&t\_tags=pNN}\!\!>$  Shows the calculated air pressure (hPa) above sea level for model 57713 (meteorlogical value).

<w&t\_tags=al> Shows the set altitude of the location of the device for model 57713. (m)

<w&t\_tags=time> Inserts the current time of day.

Background color:

For values shown in tables you use use corresponding background colors depending on the sensor state:

<w&t\_tag=bct>

Describes a background color (BGColor), which depends on the alarm status of the temperature sensor. If a limit has been violated, this color is red. Otherwise the tag does not describe any explicit color. This tag is necessary for example for showing limit violations in red in the log table. ( $^{\circ}$ C)

<w&t\_tag=bch> Background color for the relative humidity value

<w&t\_tag=bcah>

Background color for the absolute humidity value

<w&t\_tag=bcrc>
Background color for the current rate of change

<w&t\_tags=sensorx>

Inserts the name of sensor x in the page.

<w&t\_tags=device\_name>
Inserts the assigned device name.

<w&t\_tags=device\_text> Inserts the freely configurable, descriptive text for the device.

<w&t\_tags=location> <w&t\_tags=contact>

Inserts the respective text blocks which can be configured under Language/Infos.

This page also provides all the parameters needed for adjusting the visualization.

# 10 Communication paths

This device can communicate over various network protocols and services. Here you configure all the parameters necessary for this.

#### WEBIO-078349 >> Communication paths

#### Communication paths

Here you will find the settings for the network services used for enabling the device to communicate.

| Mail       | The e-mail function allows you to forward messages to one or more recipients.<br>Here you configure the access parameters for your mail server. SSL/TLS<br>encrypted connections are usual.                                                                                                    |
|------------|----------------------------------------------------------------------------------------------------|
| ΜQTT       | The Web-Thermometer can send the measured values to an MQTT broker when there is a change or cyclically via MQTT as a topic.                                                                                                    |
| REST       | The measured values as well as the device status can be queried using REST<br>(Representational State Transfer). In the Rest query you specify whether the<br>reply should be in JSON or XPL format or as a raw text.                                                                                                    |
| Cloud      | With the cloud service W&T offers a comprehensive solution that enables the<br>backup of data in online storage in addition to the long-term documentation of<br>temperature and humidity measurement data in the internal data logger. The<br>measurement data will be sent directly from the measuring point to the cloud,<br>and is available online. |
| Web API    | Here you specify whether access is permitted to device status and measurement values via HTTP requests (e.g. for dynamic websites that use AJAX but also to give third-party equipment such as web cameras access to the measurement values).                                                                                                    |
| RSS        | The device provides an RSS feed that feed readers can subscribe to. Here you<br>can configure the necessary channel settings.                                                                                                    |
| SNMP       | Make the SNMP basic settings here. The device can be incorporated into your<br>existing automation system via SNMP. Use corresponding OIDs to query device<br>and sensor data, or send messages via SNMP frap. An MIB can be downloaded<br>directly in the device at http:// <ip-adresse mib.zip.<="" td=""></ip-adresse>                                |
| Syslog     | Make the syslog basic settings here. The device can be incorporated into your<br>existing automation system via syslog.                                                                                                    |
| FTP        | Messages can be stored directly on an FTP server for archiving and control. Here<br>you configure the basic settings of the FTP client.                                                                                                    |
| Socket API | You can directly retrieve the measured data on a socket access from the device.<br>In the simplest case, send the command "GET /Single" to the unit to get back<br>the current measurement data from the device. The ASCII modes use readable<br>GET commands based on HTTP protocol.                                                                    |

# 10.1 Mail

The e-mail function allows you to send messages to one or more e-mail recipients. Here you configure the access parameters for your mail server.

# 10.2 MQTT

After activation of MQTT and configuration in the menu branch

*Communication Paths » MQTT*, the Web-Thermometer supports the following:

Transfer of the individual measured values as an MQTT topic to an MQTT broker via MQTT-Publish.

This function is managed as an alarm / message in the Web-Thermometer. A detailed description of the action philosophy used in the device can be found in the section **Alarms/ Messages.** 

#### Publish of measured values

To create a new MQTT-Publish, click the *Add* button under *Alarms/Messages*. The input mask for a new message appears.

Here you can determine which name the message has and what the trigger should be.

Determine e.g. as the trigger the temperature sensor.

Select MQTT-Publish as the action. In the following menu, enter the path to which the topic is to be written to the broker.

You can freely determine the textual content of the topic, whereby the placeholders described in the infotext can be used.

# **10.3 REST**

With REST (Representational State Transfer), the Web-Thermometer provides a further web-based communication path.

Communication takes place via specific HTTP requests via the HTTP or HTTPS port entered under *Basic settings* » *Network* » *Access for web services*.

To be able to exchange data via REST, the access must first be activated via *Communication paths* » *REST.* 

If the REST access should be protected against unauthorized access, you have the option to enable Digest-Authentication. The requests should then be made as user "Admin" with the administrator password or as user "User" with the user password.

#### **Read access**

Für lesende Zugriffe verwendet REST das HTTP-Kommando GET.

The Web-Thermometer supports three formats for answers to REST requests:

- JSON
- XML
- Text

In what format is answered, can be determined about the request. With

```
http://<ip-address>/rest/json
```

e.g. the entire process image of the Web-Thermometer can be retrieved in JSON format. The answer then looks like this:

```
{
    "info": {
    "request":"/rest/json",
    "time": "2017-02-02,10:21:06",
    "ip": "10.40.23.17",
    "devicename": "WEBIO-078349"
    },
    "iostate": {
        "sensor": [{
            "name":"Temperatur",
            "number": 0,
        ]
    }
}
```

```
"unit":"°C",
             "value": 22.2
          }, {
             "name": "rel. Feuchte",
             "number": 1,
             "unit":"%",
             "value": 32.4
          }, {
             "name":"Luftdruck",
             "number": 2,
             "unit":"hPa",
             "value": 988.7
          }]
   },
   "system": {
      "time": "2017-02-02,10:21:06",
      "diagnosis": [{
             "time": "08.02.2017 10:21:06",
             "msg": "Device status: OK"
          }],
      "diagarchive": [{
             "time":"08.02.2017 10:21:06",
             "msg": "Device status: OK"
          }]
   }
}
```

In order to query only individual areas or points, the request can be formulated in more detail:

http://<ip-adresse>/rest/json/iostate

This causes the Web-Thermometer to return the status of all sensors:

```
{
    "iostate": {
        "sensor": [{
         "name":"Temperatur",
         "number": 0,
        "unit":"°C",
```

Subject to error and alteration

```
"value": 22.4
}, {
    "name":"rel. Feuchte",
    "number": 1,
    "unit":"%",
    "value": 32.3
}, {
    "name":"Luftdruck",
    "number": 2,
    "unit":"hPa",
    "value": 988.7
}]
}
```

#### With

http://<ip-adresse>/rest/json/iostate/sensor/0

The status of the first sensor can be specifically queried

```
{
    "iostate": {
        "sensor": [{
            "name":"Temperatur",
            "number": 0,
            "unit":"°C",
            "value": 23.2
        }]
    }
}
```

# 10.4 Cloud

The W&T cloud service is a complete solution which not only allows long-term documentation of measurement data in the internal data logger but also makes it possible to save the data in online storage.

Measurement data are passed directly from the measurement point to the cloud, where they are then available online.

A user account is required for the W&T cloud. This can be created on the web pages at:

http://cloud.wut.de

# 10.5 Web-API

Another possible action is to send an HTTP request, as it is used by some devices, e.g. Cameras, to request measured values.

Enter the HTTP request as the complete URL with all parameters expected by the device.

E.g.

```
http://<IP/Hostname>/single
```

# 10.6 Modbus-TCP

If this function is activated and a communication port is configured (default: 502), the device can be accessed with a Modbus TCP client.

The following memory areas are provided for this purpose:

|            |                       |        |        | Register   | Register   |
|------------|-----------------------|--------|--------|------------|------------|
| Address    |                       | Memory | Length | read       | write      |
| (hexadec.) | Description           | modell | (Byte) | with FC    | with FC    |
| 2004       | Alarm state           | 16-Bit | 2      | 0x03, 0x04 | -          |
| 2006       | Diagnosis error count | 16-Bit | 2      | 0x03, 0x04 | -          |
| 2007       | Diagnosis state 0-15  | 16-Bit | 2      | 0x03, 0x04 | -          |
| 2008       | Diagnosis state 16-31 | 16-Bit | 2      | 0x03, 0x04 | -          |
| 2009       | Diagnosis state 32-47 | 16-Bit | 2      | 0x03, 0x04 | -          |
| 200A       | Diagnosis state 48-63 | 16-Bit | 2      | 0x03, 0x04 | -          |
| 200B       | Diagnosis state 64-79 | 16-Bit | 2      | 0x03, 0x04 | -          |
| 200C       | Diagnosis state 80-95 | 16-Bit | 2      | 0x03, 0x04 | -          |
| 200D       | Error LED state       | 16-Bit | 2      | 0x03, 0x04 | -          |
| 5004       | Alarm state           | 32-Bit | 4      | 0x03, 0x04 | -          |
| 5036       | Measurement channel 1 | 32-Bit | 4      | 0x03, 0x04 | -          |
| 5038       | Measurement channel 2 | 32-Bit | 4      | 0x03, 0x04 | -          |
| 503A       | Measurement channel 3 | 32-Bit | 4      | 0x03, 0x04 | -          |
| 503C       | Measurement channel 4 | 32-Bit | 4      | 0x03, 0x04 | -          |
| 503E       | Measurement channel 5 | 32-Bit | 4      | 0x03, 0x04 | -          |
| 5040       | Measurement channel 6 | 32-Bit | 4      | 0x03, 0x04 | -          |
| 5042       | Measurement channel 7 | 32-Bit | 4      | 0x03, 0x04 | -          |
| 5044       | Measurement channel 8 | 32-Bit | 4      | 0x03, 0x04 | -          |
| 504B       | Diagnosis error count | 32-Bit | 4      | 0x03, 0x04 | -          |
| 504C       | Diagnosis state 0-31  | 32-Bit | 4      | 0x03, 0x04 | -          |
| 504E       | Diagnosis state 32-63 | 32-Bit | 4      | 0x03, 0x04 | -          |
| 5050       | Diagnosis state 64-95 | 32-Bit | 4      | 0x03, 0x04 | -          |
| 6000-03    | Serial number         | 32-Bit | 4      | 0x03, 0x04 | -          |
| 6004-07    | MAC address           | 32-Bit | 4      | 0x03, 0x04 | -          |
| 7000       | virtual register 0    | 32-Bit | 4      | 0x03, 0x04 | 0x06, 0x10 |
| 7002       | virtual register 1    | 32-Bit | 4      | 0x03, 0x04 | 0x06, 0x10 |
|            |                       | 32-Bit | 4      | 0x03, 0x04 | 0x06, 0x10 |
| 703E       | virtrual register 31  | 32-Bit | 4      | 0x03, 0x04 | 0x06, 0x10 |

When reading data (memory areas) that have not been defined for the device, the device returns "0".

The Modbus data packets always consist of a header, the function code, the start address and further parameters or registers.

The values are output in  $1/10^{\circ}$ C (or 1/10%rH or 1/10hPa). The MSB of the WORDS or DWORDS determines whether it is a positive (0) or negative (1) value.

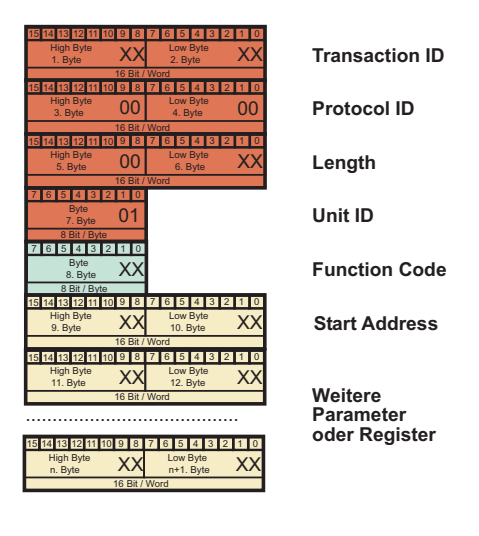

#### **Transaction identifier**

Used to assign the Web IO's response to the client's request. The client usually increments the ID by 1 with each new data transmission. The Web IO always returns the received value 1:1.

#### **Protocol Identifier**

For the communication with the Web-IO without meaning and always  $0 \times 0000$ 

#### Length

Number of bytes sent by length (total bytes sent ).

#### Unit identifier

With ModbusTCP always 0x01

#### **Function Code**

The Function Code defines how the Modbus memory of the Web-IO is to be accessed.

#### Function Code 0x03 Read Holding Registers

*Function Code* 0x03 is intended for reading multiple registers (16-bit values). Using FC 0x03 the measurement values can be polled for the Web-IO depending on which *Start Address* is used.

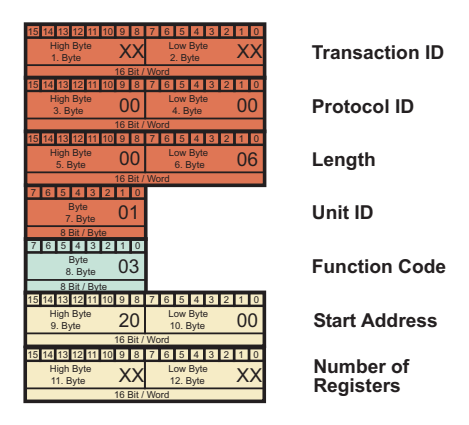

#### Start Address

Specifies the address to start reading the registers.

#### **Number of Registers**

Here the number of registers to read is transmitted.

The Web-IO replies with the following packet:

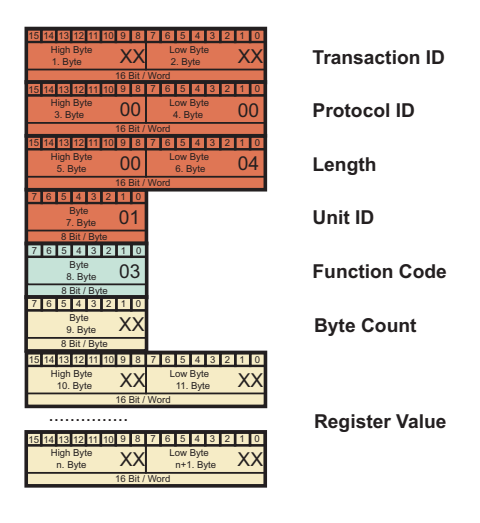

#### **Bytes Count**

Contains the number of bytes sent as registers (2 bytes per 16-bit register).

#### **Register Value**

One or more 16-bit register values. The first 16-bit register begins with the high byte at the position of the 10th byte.

Depending on the start address (beginning at 0x5000) two 16-bit values - i.e. 4 bytes - are passed for one requested 32-bit register. In this case again the value begins with the highest byte at the position of the 10th byte and the first low byte lies at the position of the 13th byte of the data packet.

#### Function Code 0x04 Read Input Registers

*Function Code* 0x04 is especially provided for reading the status of the Web-IO inputs as 16-bit registers.

The packet structure of request and reply with Function Code 0x04 is identical to that of Function Code 0x03.

#### Function Code 0x06 Write Single Register

Subject to error and alteration

The Function Code 0x06 is used to set any register (from address 0x7000).

| 15 14 13 12 11 10 9 8 7 6 5 4 3 2 1 0 |                  |
|---------------------------------------|------------------|
| High Byte XX Low Byte XX              | Transaction ID   |
| 16 Bit / Word                         |                  |
| 15 14 13 12 11 10 9 8 7 6 5 4 3 2 1 0 |                  |
| High Byte 00 Low Byte 00              | Brotocol ID      |
| 3. Byte UU 4. Byte UU                 | FIOLOCOLID       |
|                                       |                  |
| High Byte 00 Low Byte 00              |                  |
| 5. Byte 00 6. Byte 06                 | Length           |
| 16 Bit / Word                         |                  |
| 7 6 5 4 3 2 1 0                       |                  |
| Byte 01                               | Unit ID          |
| 8 Bit / Byte                          |                  |
| 7 6 5 4 3 2 1 0                       |                  |
| Byte 06                               | Eurotion Code    |
| 8. Byte UU                            | Function Code    |
| 8 Bit / Byte                          |                  |
| High Byte ( ) Low Byte ( )            |                  |
| 9. Byte 10 10. Byte 20                | Register Address |
| 16 Bit / Word                         |                  |
| 15 14 13 12 11 10 9 8 7 6 5 4 3 2 1 0 |                  |
| High Byte XX Low Byte XX              | Register Value   |
| 16 Bit / Word                         | itegister value  |
| to bit? Wold                          |                  |

#### **Register Address**

Register Address specifies which register address to write to.

#### **Register Value**

A 16-bit register value which is written to the Modbus memory of the Web-IO.

The Web-IO replies with a data packet having the exact same structure.

#### Function Code 0x10 Write Multiple Registers

*Function Code* 0x0F is intended for writing multiple 16-bit register values.

| 15 14 13 12 11 10 9 8 7 6 5 4 3 2 1 0 |                |
|---------------------------------------|----------------|
| High Byte XX Low Byte XX              | Transaction ID |
| 16 Bit / Word                         | Handaotton ib  |
| 15 14 13 12 11 10 9 8 7 6 5 4 3 2 1 0 |                |
| High Byte OO Low Byte OO              | Protocol ID    |
| 3. Byte 00 4. Byte 00                 | FIOLOCOLID     |
| 16 Bit / Word                         |                |
| High Byte OO Low Byte XXX             | 1              |
| 5. Byte UU 6. Byte XX                 | Length         |
| 16 Bit / Word                         |                |
| 7 6 5 4 3 2 1 0                       |                |
| 7. Byte 01                            | Unit ID        |
| 8 Bit / Byte                          |                |
| 7 6 5 4 3 2 1 0                       |                |
| Byte 10                               | Function Code  |
| 8 Bit / Byte                          |                |
| 15 14 13 12 11 10 9 8 7 6 5 4 3 2 1 0 |                |
| High Byte XX Low Byte XX              | Start Addross  |
| 9. Byte 10. Byte                      | Start Audress  |
| 16 Bit / Word                         |                |
| High Byte XXX Low Byte XXX            | Quantity of    |
| 11. Byte XX 12. Byte XX               | Registers      |
| 16 Bit / Word                         | Registere      |
| 7 6 5 4 3 2 1 0                       |                |
| Byte<br>13 Byte XX                    | Bvte Count     |
| 8 Bit / Byte                          | ,              |
| 15 14 13 12 11 10 9 8 7 6 5 4 3 2 1 0 |                |
| High Byte XX Low Byte XX              |                |
| 16 Bit / Word                         |                |
|                                       |                |
|                                       | Register Value |
|                                       |                |
| High Byte 200 Low Byte 200            |                |
| n. Byte XX n+1. Byte XX               |                |
| 16 Bit / Word                         |                |
|                                       |                |

#### Start Address

Specifies at which address to begin writing registers.

#### **Quantity of Registers**

Here the number of 16-bit registers to write is sent. When writing to the 32-bit area of the Web-IO two 16-bit registers must be counted per 32-bit value.

#### **Bytes Count**

Contains the number of bytes to be sent. 2 bytes are counted for each 16-bit register to be sent.

#### **Register Value**

Here the 16-bit registers are sent. The first high byte is set as

the 14th byte in the data packet, the first low byte as the 15th byte, etc.

When writing to the 32-bit area of the Web-IO (starting at address 0x5000) two 16-bit registers per 32-bit value beginning with the highest byte of the 32-bit value must be written.

The Web-IO replies with a data packet having the following structure:

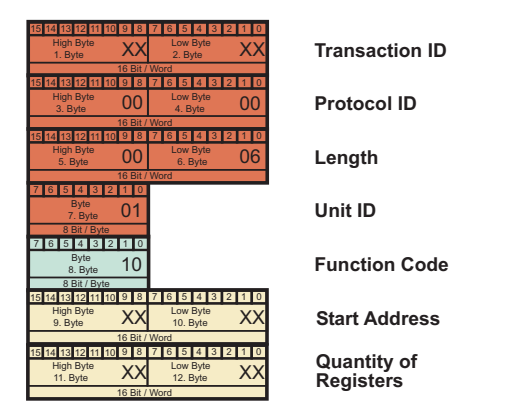

#### Start Address

Specifies at which address to begin writing the 16-bit registers.

#### **Quantity of Outputs**

Here the number of written 16-bit registers is sent.

# 10.7 Socket-API

You can retrieve measurement data directly from the device via a socket access.

In the simplest case, send the "GET / Single" command to the device to return all measured data from the device.

Configure the settings for HTTP and UDP access here.

# 10.8 RSS

The device provides an RSS feed which can be subscribed to by feed readers. Here you configure the necessary channel settings.

# 10.9 OPC DA

The Web-Thermometer is already preset for OPC operation by default. If you want to use OPC, you only have to activate the function *Web-API* under *Communication paths*.

For your OPC client to communicate with the Web-Thermometer the W&T OPC server must be installed. Access via third-party OPC servers is not provided.

Select the menu item *Devices* » New I/O Device in the OPC Server. Enter the IP address and password of your Web-Themometer and select the device type. Confirm with OK. Finally, you must accept the new entries as active configuration via the menu item *File* » Save.

The measured values are then provided as OPC-DA items.

# 10.10 OPC UA

The device provides OPC UA via a binary TCP protocol. The preset port of the server service corresponds to the standard port for this application: 4840.

The connection construction of your client takes place accordingly with the call:

opc.tcp://<ip-adresse>:4840

The machine provides several authentication methods, with corresponding security policies. You have the choice between:

No authentication

No security policy

• Sign

Security policies: Basic128 - RSA15 Basic265 Basic265-SHA256 AES128-SHA256 RsaOaep

Sign & Encrypt

Security policies: Basic128 - RSA15 Basic265 Basic265-SHA256 AES128-SHA256 RsaOaep

Also configure a UPC UA user name and password. If you select "No authentication", this is not necessary.

The device provides the variable "EURange" for each sensor. With the help of this variable you can preconfigure min. and max. values for display instruments in your UPC UA client. You can configure these values separately in the device for each sensor.

The device provides the following OPC UA tree (here using the example of a single-channel Web-Thermometer):

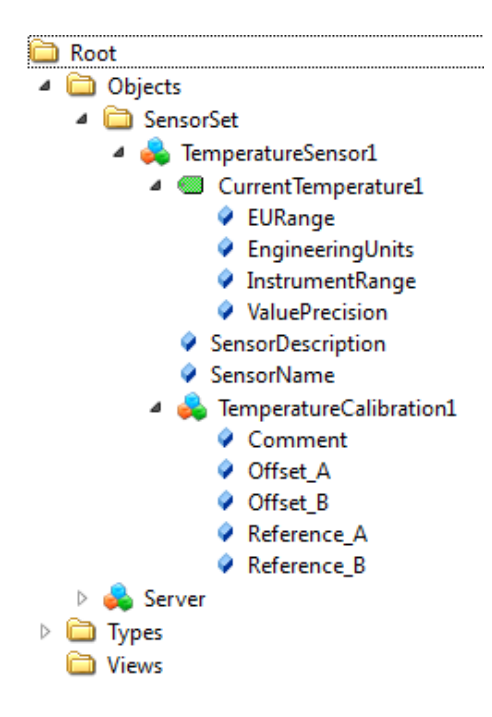

#### Historizing

The device supports historizing via OPC UA, i.e. in addition to the current measured value, retrieval of the measured values stored in the device.

The device can process four parallel OPC UA connections.

#### Customer-specific numbering of the NodelDs

The NodelDs configured ex works for the OPC UA endpoints can be changed customer specific.

To do this, download the list with the pre-configured IDs via the OPC UA configuration page and the "Download" button.

| Node ID configuration |                                | \$ |
|-----------------------|--------------------------------|----|
|                       | Save Node ID configuration:    | 1  |
|                       | Download                       |    |
|                       | Restore Node ID configuration: | 1  |
|                       | Select File none selected      |    |
|                       |                                |    |

You will receive a file with the name "nodecfg.json, which you can open in a text editor.

This file contains the preconfigured NodelD line by line in JSON format, an empty entry for an alternative numbering and, named with the letter "T", the display name of the OPC UA node.

To assign an alternative number, enter your desired NodelD in the free field instead of the placeholder.

Example:

Original entry:

{ "15013 ": "", "T": "CurrentTemperature"},

modified entry:

{"15013": "12345", "T": "CurrentTemperature"},

The NodelD of the "CurrentTemperature" entry is changed from the original ID 15013 to 12345.

Save the file and upload it back to the device via the "Upload" button on the OPC UA configuration page.

After clicking on "Apply" all changed IDs will be applied.

Afterwards a rebrowse of the nodes is necessary in your OPC UA client.

# 10.11 SNMP/Syslog

Here is where you make the SNMP and syslog basic settings.

The device can be incorporated into your existing automation system via SNMP or syslog.

Retrieve device and sensor data using corresponding OIDs or send messages via SNMP trap or syslog.

An MIB is available for direct downloading at

http://<ip-address>/mib.zip

# 10.11 FTP

Measurement data can be stored directly on an FTP server for archiving and checking. Here you configure the basic settings for the FTP server.

# 11 Alarms/Messages

Messages for limit violations are received as soon as they occur via e-mail or SNMP trap. Here you select the desired trigger and configure the desired messaging type. You can configure up to 12 different messages.

#### Alarms/Messages

لداده

Notifications keep you up to date e.g. by e -mail or SNMP trap over limit value overruns/underruns. Select the desired trigger and configure the desired notification type. You can configure up to 12 different messages.

| Add          |         |        |
|--------------|---------|--------|
| Alert E-Mail | Trigger | Delete |
| FTP Report   | Trigger | Delete |
| SNMP Trap    | Trigger | Delete |

Clicking on the button Add a new message. Enter the desired parameters and select the type of messages. After creating the message using the button Apply monitoring of the triggering condition is immediately active.

You can find the created message both in the configuration menu and on the overview page for messages. Here you are also able to test messages by clicking on the button Trigger. The configured message is then triggered exactly once.

The button **Delete** deletes the message. This change becomes effective immediately after a security prompt

To incorporate measurement values into the message texts the following tags are used which are replaced within the text by the available values.

| W&T tag value                                                         |                                             | Function                                                                                                    |
|-----------------------------------------------------------------------|---------------------------------------------|----------------------------------------------------------------------------------------------------|
| comma spelling (##,#)                                                 | dot spelling (##.#)                         |                                                                                                    |
| <t1></t1>                                                             | <t1></t1>                                   | <i>Temperature:</i> Displays the current temperature.                                                                                |
| <h1></h1>                                                             | <h1></h1>                                   | Humidity: Displays the current relative humidity.                                                                                    |
| <ah></ah>                                                             | <ah></ah>                                   | <i>Absolute humidity:</i> Displays the current absolute humidity.                                                                    |
| <rc></rc>                                                             | <rc></rc>                                   | <i>Rate of change:</i> Displays the rate of change from the last 5 minutes.                                                          |
| <pa></pa>                                                             | <pa></pa>                                   | Absolute air pressure: Displays the current absolute air pressure.                                                                   |
| <pn></pn>                                                             | <pn></pn>                                   | Sea-Level air pressure:<br>Displays the air pressure<br>counted back to Mean Sea<br>Level.                                           |
| <01>                                                                  | <01>                                        | <i>Output:</i> Shows the current<br>output state (ON, OFF)<br>(#57626)                                                               |
| <aa></aa>                                                             |                                             | <i>Alarm active:</i> Shows all alarms (numbers, komma separatet) which are currently active.                                         |
| <an></an>                                                             |                                             | Alarm sensor number:Shows<br>all sensors (numbers, komma<br>separated) which match with<br>the configured alarm values<br>per alarm. |
| <as></as>                                                             |                                             | Alarm sensor name: see above,<br>but with sensor names (komma<br>separated)                                                          |
| <di< td=""><td><i>Device Name: S</i> hows the device name.</td></di<> | <i>Device Name: S</i> hows the device name. |                                                                                                    |

| W&T tag date + time |                                                |
|---------------------|------------------------------------------------|
| <z></z>             | Displays the actual time and date as a string. |
| <\$y>               | <i>Year (####):</i> Displays the year.         |
| <\$m>               | <i>Month (##):</i> Displays the month.         |
| <\$d>               | Day (##): Displays the day.                    |
| <\$h>               | <i>Hour (##):</i> Displays the hour.           |
| <\$i>               | <i>Minute (##)</i> : Displays the minute.      |
| <\$s>               | Second (##): Displays the second.              |

# **12 Diagnosis**

Here you will find all the runtime errors which the device has generated.

WEBIO-07255D >> Diagnosis

Diagnosis 18.09.2015 10:18:07: DNS: server reply not recognized

Diagnosis Archive 18.09.2015 10:17:46: System: Network malfunction or bad configuration. 18.09.2015 10:17:46: Time Server sychronisation not successful

Clear Report

Errors which have occurred but which are no longer current can be found in the diagnostics archive.

Errors occurring while entering parameters do not appear on this page, but rather are displayed directly on the parameter.

| Invalid value |  |  |  |
|---------------|--|--|--|
| Alert name:   |  |  |  |
|               |  |  |  |
|               |  |  |  |

# 13 Device informationen

Here you find descriptive information about your device and manufacturer's descriptions. The contents of this information can be changed in the basic settings under Language/Infos.

#### WEBIO-07255D >> Device information Device information Manufacturer and hardware information Web-Thermo-Hygrobarometer ± Hersteller: Wiesemann & Theis GmbH Address: Porschestr. 12 42279 Wuppertal Germany Support Hotline: +49-(0)202-2680-0 Internet: http://www.wut.de Type: Web-Thermo-Hygrobarometer Article Number: #57713 System Name: WEBIO-07255D Description: IP-address: 10.40.23.27 Datasheet: http://www.wut.de/57713 Software revision: 1.0 Sensor type temperature: W&T Temp Sensor type humidity: W&T rH Sensor type air pressure: W&T hPa MAC address: 00:C0:3D:07:25:5D DHCP: DNS Server: 0.0.0.0 DHCP: Lease Time: 00:00:00

# 14 Maintenance

#### WEBIO-078349 >> Maintenance

#### Maintenance

Device reboot, reset, backup and restore.

|  | Maintenance                      | ź |
|--|----------------------------------|---|
|  | Reboot device:                   | i |
|  | Reboot                           |   |
|  | Restore device:                  | i |
|  | Factory defaults                 |   |
|  |                                  |   |
|  | Config                           | ± |
|  | Save configuration:              | i |
|  | Download                         |   |
|  | Restore configuration:           | 1 |
|  | Datei auswählen Keine ausgewählt |   |
|  |                                  |   |

# 14.1 Reboot

Restarts the device and resets all network connections.

# 14.2 Factory defaults

The device is reset to the factory default settings. All configuration parameters and passwords are cleared. After a reset you must start over with IP address assignment.

# 14.3 Save configuration

Clicking on the Download button downloads a file containing the entire device configuration. This can be edited in a text editor.

## 14.4 Restore configuration

Select a configuration file and upload it to the device. After a restart all the configuration parameters are applied by the device.

# 15 Individual request of measurement values

# 15.1 Request viaTCP/IP Socket API

It is possible to manually request the current measurement values in CSV format (comma-separated data) through a socket connection. This function is used for requesting individual data without using the web interface.

To do this, activate the TCP ASCII Sockets function under *Communication paths >> Socket API* and enter the desired server port (default: 42280).

GET /Thermo.csv This expression can also include additional parameters which determine the contents:

start=ttmmjjjjThhmmss
Start-date and -time for the measurement data to be loaded

end=ttmmjjjjThhmmss End-date and -time for the measurement data to be loaded

 $DTb=\mathbf{x}$  Output interval, where x =

```
    -> 15 Sek.
    -> 30 Sek.
    -> 1 Min.
    -> 5 Min.
    -> 15 Min.
    -> 60 Min.
```

The expression must begin with "?" after the file name, where the individual variables are separated by a "&".

#### Example:

http://<ip-adresse>/thermo.csv?start=01012010T123000&end=30032010T200000&DTb=3& The above expression generates a CSV file which contains the measurement data from 01.01.2010, 12:30 p.m. until 03.30.2010, 8:00 p.m. in 1 minute intervals.

To request the individual current measurement value, send:

GET /Single1 for the 1st measuring channel

GET /Single2 for the 2nd measuring channel, etc.

To receive an output for all measuring channels, send:

GET /Single without Index.

# 15.2 Requesting via UDP Socket API

To do this, activate the UDP Sockets function under Communication paths >> Socket API and enter the desired server port (default: 42279).

Open a UDP connection to the IP address of the device, or to the Net ID as broadcast and this port.

Then send the device one of the GET / single expressions given above and the device returns the measured values on the port you are using.

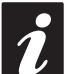

When using multiple devices it may make sense to also have the name and IP address of the device included with broadcast messages. To do this, select "Prepend IP address and system name" under "Communication paths >> Socket access".

# 15.3 Requesting viaSNMP

The sensors can be queried directly using SNMP instructions.

The paths of the different model variations are:

#57713 Web-Thermo-Hygrobarometer:

1.3.6.1.4.1.5040.1.2.**37**....

#57714Web-Thermometer NTC:

1.3.6.1.4.1.5040.1.2.**38**....

#577X5 Web-Thermometer Pt100/Pt1000:

1.3.6.1.4.1.5040.1.2.**39**....

#57726 Web-Thermometer Relay:

1.3.6.1.4.1.5040.1.2.**40**....

#57720/57729 Web-Thermo-Hygrometer

1.3.6.1.4.1.5040.1.2.**42**....

#57707 Web-Thermometer 2x

1.3.6.1.4.1.5040.1.2.**43**....

#57778 Web-Thermometer 8x

1.3.6.1.4.1.5040.1.2.44....

Access the sensors through the following path:

<*IP-Adresse*> 1.3.6.1.4.1.5040.1.2.**X**.1.3.1.1.1 = First channel with a decimal point with comma separation

<*IP-Adresse*> 1.3.6.1.4.1.5040.1.2.**X**.1.4.1.1**1** = First channel as three place integer value, without comma separation

<*IP-Adresse*> 1.3.6.1.4.1.5040.1.2.**X**.1.8.1.1.1 = First channel with one decimal place with decimal point separation

The last index describes the channel number you are querying.

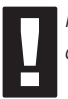

For querying indicate the configured SNMP read or read/write community.

An MIB for incorporating into management applications is available for downloading on the datasheet page of the device on the W&T homepage http://www.wut.de or in the device itself at http://<ip-address>/mib.zip.

If you wish to change device settings via SNMP (IP address, subnet mask, etc.) you must first start a session on the device using your SNMP manager.

Entering the administrator password in the variable

 ${\tt wtWebGraphThermoBaroSessCntrlPassword}$ 

opens a session. By reading the variable

 ${\tt wtWebGraphThermoBaroSessCntrlConfigMode}$ 

you can check whether the session was successfully opened.

- 1 = Session opened, device is in configuration mode.
- 0 = Opening of the session failed. Check whether an

incorrect password was entered.

After successfully opening the session, you can make any desired configuration changes using the variables defined in the private MIB.
After configuration is finished, close the session by writing the variables

wtWebGraphThermoBaroSessCntrlLogout

wtWebGraphThermoBaroSessCntrlLogout =

- 1 All changes are saved
- 2 Quit without saving

If while a session is open no SNMP communication takes place for a period of 5 minutes, the device itself will close the session and all changes are discarded.

Opening an SNMP session has priority over an HTTP login. This means: A user with operator or administrator rights loses his browser access as soon as an SNMP session is opened.

The description of the individual SNMP variables, OIDs etc. can be found in the private MIB.

## 16 Firmware update

The operating software for the Web-Thermometer is being continuously improved. The following section describes the procedure for uploading new firmware.

■ Where is the latest firmware available?

Firmware update under Windows

#### 16.1 Where is the latest firmware available?

The most current firmware including the available update tools and a revision list are published on our website at the following address: http://www.wut.de

Please first write down the 5-digit model number located on the Web-Thermometer before downloading. From the homepage you can then reach the product overview sorted by article numbers, which takes you directly to the datasheet for the device. Here you follow the link to the current version of the firmware.

# 16.2 Firmware update over the network under Windows

Prerequisite is a PC running Windows XP/Vista/7/8/8.1/10 with a network connection and activated TCP/IP stack. The update process requires two files which are as noted above are available for downloading on the homepage at http://www.wut. de:

The executable WuTility tool for sending the firmware to the Web-Thermometer

•The file with the new firmware for sending to the device.

No special preparation of the Web-Thermometer is necessary for the firmware update.

The WuTility tool used for the update detects all WuT devices located in your network and is for the most part self-explanatory. If any questions arise, please use the associated documentation or go to online help.

Do not intentionally interrupt the update process by disconnecting power or pressing the Reset button if one is present. The Web-Thermometer will be inoperable after an incomplete update

Never mix files with different version numbers in file names. This will cause the device to become inoperable.

The Web-Thermometer automatically detects when the transfer of the new operating software is complete and then performs an automatic reset.

## 17 Hardware-Reset to factory defaults

A reset of the device to its factory defaults can be done via hardware. For this purpose the device has a jumper on the board. For normal operation this jumper must be out. To set the factory defaults, proceed as follows:

- Power off the device and open the enclosure
- Close the jumper and reconnect the supply voltage. ٠
- The self-test will be finished in approx. 20s, at which point the factory defaults are active.
- Turn off the device, open the jumper and close up the • housing again.

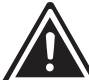

Resetting the non-volatile memory results in a loss of all the settings which are different from the factory defaults, including the IP address, passwords and all measured values.

#### Modell #57708, since 2018

The Web-Thermometer 8x no longer has a jumper in the 2018 model. For emergency access, the reset button is used, which is now recessed in the device. You can recognize the new model by this recessed button. The procedure described above still applies to the predecessor model.

#### **Delete password**

Use a pointed object on the web thermometer to press the reset button recessed in the front of the housing. Press and hold the reset button until the status and error LEDs on the lower board start flashing slowly. Release the reset button.

By entering the IP address of the web thermometer as URL in the browser, you will be taken to an emergency access website where you can reset your passwords.

#### Reset to factory settings

Use a pointed object on the web thermometer to press the reset button recessed in the front of the housing. Press and hold the reset button until all status LEDs start flashing slowly and quickly after a while. Release the reset button.

The configuration of the Web-IO now corresponds to the delivery status.

## **18Technical data**

### 18.1 Technical data for the article 57714 and 57715

| Prod. No.                        | 57714, 57715                                          |
|----------------------------------|-------------------------------------------------------|
| Network:                         | 10/100BaseT autosensing                               |
| Supply voltage:                  | Power-over-Ethernet or                                |
| 11, 5                            | 12-48V DC (+/-10%) or                                 |
|                                  | 18Veff-30Veff AC (+/-10%) via screw                   |
|                                  | terminal                                              |
|                                  |                                                       |
| Measuring unit (57714)           |                                                       |
| Sensor:                          | NTC 10k                                               |
| Measuring range:                 | -45°C75°C                                             |
| Resolution:                      | 1/10°C                                                |
| Measuring error:                 | ±0,3°C, ±5,1%                                         |
| Storage frequency:               | 15, 30 sec, 1, 5, 15, 60 min                          |
| Memory depth (4MB):              | min. 16 weeks, max. 20 years                          |
| Deviation of the internal clock: | max. 1 min. / Month                                   |
|                                  |                                                       |
| Measuring unit (57715)           |                                                       |
| Sensor:                          | Pt100, Pt1000 connection, 2-, 3- or 4-conductor       |
| Measuring range:                 | W&T sensor: -50°C180°C                                |
|                                  | PT100/PT1000 measuring input: -200°C650°C             |
| Resolution:                      | 1/10°C                                                |
| Measuring error:                 | ±0,3°C, ±0,2%                                         |
| Storage frequency:               | 15, 30 sec, 1, 5, 15, 60 min                          |
| Memory depth (4MB):              | min. 16 weeks, max. 20 years                          |
| Deviation of the internal clock: | max. 1 min. / Month                                   |
|                                  |                                                       |
| Power supply                     |                                                       |
| Current consumption:             | typ. 62mA @24VDC, 80mA @20VAC,                        |
|                                  | max. 70mA @24VDC, 40mA @48VDC                         |
|                                  | PoE Class 1 (0,44 - 3,84W)                            |
| Emergency access:                | serial port RS232, 9600 baud, 8 data bits, 1 stopbit, |
|                                  | no parity                                             |
| Housing:                         | Compact plastic housing, 105 x 75 x 22mm (lxwxh)      |
| Weight:                          | approx. 200g                                          |
| Ambient storage temperature:     | -40+70°C                                              |
| Ambient operating temperature:   | non-row mounting:                                     |
|                                  | 0 +60℃                                                |
|                                  | row mounting:                                         |
|                                  | 0+50°C                                                |

### 18.2Technical data for the article 57725

| Prod. No.                        | 57725                                              |
|----------------------------------|----------------------------------------------------|
| Network:                         | 10/100BaseT autosensing                            |
| Supply voltage:                  | Power-over-Ethernet (PoE) or                       |
|                                  | DC 12V 48V (+/-10%) via screw                      |
|                                  | terminal                                           |
| Measuring unit                   |                                                    |
| Sensor:                          | 1x Pt100, Pt1000 connection, 2-, 3- or 4-conductor |
|                                  | via 8-pin terminal block                           |
|                                  | Conductor cross-section 0.2-1.3mm <sup>2</sup>     |
|                                  | Stripped length 6-8mm                              |
| Measuring range:                 | W&T sensor: -50°C180°C                             |
|                                  | PT100/PT1000 measuring input: -200°C650°C          |
| Resolution:                      | 1/10°C                                             |
| Measuring error:                 | ±0,3°C, ±0,2%                                      |
| Storage frequency:               | 15, 30 sec, 1, 5, 15, 60 min                       |
| Memory depth (4MB):              | min. 4 weeks, max. 20 years                        |
| Deviation of the internal clock: | max. 1 min. / Month                                |
|                                  |                                                    |
| Power supply                     |                                                    |
| Current consumption:             | PoE Class 1 (0.44 - 3.84W)                         |
|                                  | typ. 70mA @ 24V DC with external supply            |
| Housing:                         | Plastic compact housing for top-hat rail mount     |
|                                  | 105x22x75mm (LxWxH)                                |
| Weight:                          | approx. 200g                                       |
| Ambient storage temperature:     | -40+70°C                                           |
| Ambient operating temperature:   | non-row mounting:                                  |
|                                  | 0 +60°C                                            |
|                                  | row mounting:                                      |
|                                  | 0+50°C                                             |

### 18.3Technical data for the articles 57713 und 57720

| Prod. No.                        | 57713, 57720                                          |
|----------------------------------|-------------------------------------------------------|
| Thermo-Hygro Probe:              | I2C connection                                        |
| Air pressure probe:              | SPI connection (57713 only)                           |
| Network:                         | 10/100BaseT autosensing                               |
| Supply voltage:                  | Power-over-Ethernet or                                |
|                                  | 12-48V DC (+/-10%) or                                 |
|                                  | 18Veff-30Veff AC (+/-10%) via screw                   |
|                                  | terminal                                              |
|                                  |                                                       |
| Measuring unit                   |                                                       |
| Measuring range:                 | -40°C85°C, 0100% rF, 10-1100 hPa (57713 only)         |
| Resolution:                      | 1/10 °C, 1/10% rF, 0.1 hPa                            |
| Measuring error:                 | Temperature:                                          |
| _                                | typ. @ 25°C ±0.3°C                                    |
|                                  | max. @ -4085°C ±1.5°C                                 |
|                                  | Relative humidity:                                    |
|                                  | typ. @ -2060°C (normal range) ±1.8%rH (10-90%rH)      |
|                                  | max. @ -2060°C (normal range) ±4%rH (0-100%rH)        |
|                                  | temporary @ -4085°C (max range) +3%rH after 60h       |
|                                  | Operation outside normal range                        |
|                                  | Long-term stability typ. <0.5%rH / year               |
|                                  | Atmospheric pressure (57713 only):                    |
|                                  | typ. @ 25°C ±0.8hPa (7501100hPa)                      |
|                                  | max. @ 25°C ±2.5hPa (7501100hPa)                      |
|                                  | max. @ -4085°C: ±3.5hPa (3001100hPa)                  |
|                                  | Long-term stability: typ1hPa / year                   |
| Storage frequency:               | 15, 30 sec, 1, 5, 15, 60 min                          |
| Memory depth (4MB):              | min. 7 weeks, max. 20 years (57713)                   |
|                                  | min. 12 weeks, max. 20 years (57720)                  |
| Deviation of the internal clock: | max. 1 min. / Month                                   |
|                                  |                                                       |
| Power supply                     |                                                       |
| Current consumption:             | typ. 62mA @24VDC, 80mA @20VAC,                        |
|                                  | max. 70mA @24VDC, 40mA @48VDC                         |
|                                  | PoE Class 1 (0,44 - 3,84W)                            |
| Emergency access:                | serial port RS232, 9600 baud, 8 data bits, 1 stopbit, |
|                                  | no parity                                             |
| Housing:                         | Compact plastic housing, 105 x 75 x 22mm (lxwxh)      |
| Weight:                          | approx. 200g                                          |
| Ambient storage temperature:     | -40+70°C                                              |
| Ambient operating temperature:   | non-row mounting:                                     |
|                                  | 0+60°C                                                |
|                                  | row mounting:                                         |
|                                  | 0+50°C                                                |

### 18.4 Technical data for the article 57726

| Prod. No.                        | 57726                                                                 |
|----------------------------------|-----------------------------------------------------------------------|
| Network:                         | 10/100BaseT autosensing                                               |
| Supply voltage:                  | Power-over-Ethernet (PoE) or                                          |
|                                  | DC 12V 48V (+/-10%) via screw                                         |
|                                  | terminal                                                              |
| Measuring unit                   |                                                                       |
| Sensor:                          | 1x Pt100, Pt1000 connection, 2-, 3- or 4-conductor                    |
|                                  | via 8-pin terminal block                                              |
|                                  | Conductor cross-section 0.2-1.3mm <sup>2</sup>                        |
|                                  | Stripped length 6-8mm                                                 |
| Measuring range:                 | W&T sensor: -50°C180°C                                                |
|                                  | PT100/PT1000 measuring input: -200°C650°C                             |
| Resolution:                      | 1/10°C                                                                |
| Measuring error:                 | ±0,3°C, ±0,2%                                                         |
| Storage frequency:               | 15, 30 sec, 1, 5, 15, 60 min                                          |
| Memory depth (4MB):              | min. 4 weeks, max. 20 years                                           |
| Deviation of the internal clock: | max. 1 min. / Month                                                   |
|                                  |                                                                       |
| Semiconductor-Relaiy-Output      |                                                                       |
| Digital output:                  | I potential-free semiconductor-relay                                  |
| max. switching current:          | typ. 300mA AC/DC (peak 500mA)                                         |
| max. switching voltage:          | 39V AC/DV                                                             |
| max. power consumption:          | TT,/WAC/DC                                                            |
|                                  |                                                                       |
| Power supply                     | DoE(Class(1,(0,44),2,84W))                                            |
| Current consumption:             | PUE Class T (0.44 - 5.64W) turn $-70mA = 241/DC$ with systemal symply |
|                                  | typ. 70mA @ 24V DC with external supply                               |
| Housing:                         | Plastic compact housing for top-hat rail mount                        |
| 347-1                            | IUSX22X75mm (LXWXH)                                                   |
| weight:                          | approx. 200g                                                          |
| Ambient storage temperature:     |                                                                       |
| Ampient operating temperature:   |                                                                       |
|                                  | 0+60C                                                                 |
|                                  | row mounting:                                                         |
|                                  | U+5UC                                                                 |

### 18.5Technical data for the article 57707

| Prod. No.                        | 57707                                              |
|----------------------------------|----------------------------------------------------|
| Network:                         | 10/100BaseT autosensing                            |
| Supply voltage:                  | Power-over-Ethernet (PoE) or                       |
|                                  | DC 12V 48V (+/-10%) via screw                      |
|                                  | terminal                                           |
| Measuring unit                   |                                                    |
| Sensor:                          | 2x Pt100, Pt1000 connection, 2-, 3- or 4-conductor |
|                                  | via 8-pin terminal block                           |
|                                  | Conductor cross-section 0.2-1.3mm <sup>2</sup>     |
|                                  | Stripped length 6-8mm                              |
| Measuring range:                 | W&T sensor: -50°C180°C                             |
|                                  | PT100/PT1000 measuring input: -200°C650°C          |
| Resolution:                      | 1/10°C                                             |
| Measuring error:                 | ±0,3°C, ±0,2%                                      |
| Storage frequency:               | 15, 30 sec, 1, 5, 15, 60 min                       |
| Memory depth (4MB):              | min. 4 weeks, max. 20 years                        |
| Deviation of the internal clock: | max. 1 min. / Month                                |
|                                  |                                                    |
| Power supply                     |                                                    |
| Current consumption:             | PoE Class 1 (0.44 - 3.84W)                         |
|                                  | typ. 70mA @ 24V DC with external supply            |
| Housing:                         | Plastic compact housing for top-hat rail mount     |
|                                  | 105x22x75mm (LxWxH)                                |
| Weight:                          | approx. 200g                                       |
| Ambient storage temperature:     | -40+70°C                                           |
| Ambient operating temperature:   | non-row mounting:                                  |
|                                  | 0 +60°C                                            |
|                                  | row mounting:                                      |
|                                  | 0+50°C                                             |

### 18.6Technical data for the article 57778

| Prod. No.                        | 57778                                              |
|----------------------------------|----------------------------------------------------|
| Network:                         | 10/100BaseT autosensing                            |
| Supply voltage:                  | Power-over-Ethernet or                             |
|                                  | 24-48V DC (+/-10%) via screw terminal              |
|                                  |                                                    |
| Measuring unit                   |                                                    |
| Sensor:                          | 8x Pt100, Pt1000 connection, 2-, 3- or 4-conductor |
| Measuring range:                 | W&T sensor: -50°C180°C                             |
|                                  | PT100/PT1000 measuring input: -200°C650°C          |
| Resolution:                      | 1/10℃                                              |
| Measuring error:                 | ±0,3°C, ±0,2%                                      |
| Storage frequency:               | 15, 30 sec, 1, 5, 15, 60 min                       |
| Memory depth (4MB):              | min. 4 weeks, max. 20 years                        |
| Deviation of the internal clock: | max. 1 min. / Month                                |
|                                  |                                                    |
| Power supply                     |                                                    |
| Current consumption:             | max. 60mA @24VDC                                   |
|                                  | max. 40mA @48VDC                                   |
|                                  | PoE Class 1 (0,44 - 3,84W)                         |
| Housing:                         | Compact plastic housing, 90x107x59 mm (lxwxh)      |
| Weight:                          | approx. 240g                                       |
| Ambient storage temperature:     | -40+70°C                                           |
| Ambient operating temperature:   | non-row mounting:                                  |
|                                  | 0 +60°C                                            |
|                                  | row mounting:                                      |
|                                  | 0+50°C                                             |

#### 18.7Technical data for the article 57729

| Prod. No.                | 57729                                           |
|--------------------------|-------------------------------------------------|
| Combined sensor:         | Temperature and humidity measurement            |
|                          | M8 screw connector                              |
|                          | Cable length: 2m (extendable to max. 20m)       |
| Network:                 | 10/100BaseT Autosensing/Auto-MDIX               |
|                          | RJ45                                            |
|                          | IPv6 on request                                 |
| Galvanic isolation:      | Network connection min. 1500 Volt               |
| Supply voltage:          | Power-over-Ethernet (PoE) or                    |
|                          | DC 12V 48V (+/-10%)                             |
| Supply connection:       | Plug-in screw terminal, 5.08mm pitch            |
|                          | Labelling "L+" and "M"                          |
| Current draw:            | PoE Class 1 (0,44 - 3,84W)                      |
|                          | typ. 110mA @12V, 55mA @24VDC                    |
| Displays:                | 1 LED Power                                     |
|                          | 2 LEDs Network status                           |
|                          | 2 LEDs Status and error                         |
| Measuring unit:          |                                                 |
| Measuring error:         | Temperature:                                    |
|                          | typ. ±0,1°K @ 070°C                             |
|                          | typ. ±0,2°K @ -2080°C                           |
|                          |                                                 |
|                          | Humidity:                                       |
|                          | typ. ±0,5%rH @ 1530°C                           |
|                          | typ. ±0,8%rH @ 050°C                            |
|                          | typ. ±2,5%rH @ -2080°C                          |
|                          | Long-term stability: typ. <0.5%rH / year        |
| Measuring frequency:     | 45                                              |
| Storage:                 | 15, 30 sec, 1, 5, 15, 60 min                    |
| Memory depth (832kB):    | min. 12 weeks, max. 20 Janre                    |
| Housings and other data: |                                                 |
| Housing:                 | Small plastic nousing for DIN rail mounting     |
| <u>-</u>                 | POE Class 1 (0,44 - 3,84W)                      |
| Dimensions:              | 105x22x75mm (Ixbxh)                             |
| Protection class:        | IP20                                            |
| weight:                  | approx. 2009<br>Storage: -10_60°C               |
| Ambient temperature:     | Meter operation: not mounted in series: 0, 60°C |
|                          | Reved mounting: 0, 50°C                         |
|                          | Sansar operation: 20, 20°C                      |
|                          | 0. 100% rolativo humidity                       |
| Permissible humidity:    | 0 100/0 relative numbully                       |

## **19 Disposal**

This device contains a non-rechargeable lithium button battery type BR (lithium carbon monofluoride) for retaining the time even when the device is turned off. This battery must be disposed of after its useful life has expired. Take it to an official collection site for recycling.

First disconnect all cables from the device and open the device.

The button battery is located on the circuit board. Remove it from its holder and take it to a recycler.